# Universidad de San Carlos de Guatemala

Ejecución Presupuestal Web

Manual de usuario Versión 1.0

# Índice

| Observaciones                         |
|---------------------------------------|
| Menú principal                        |
| Transferencias                        |
| Movimientos                           |
| Reportes                              |
| Ejecución presupuestal14              |
| Ejecución presupuestal por grupo15    |
| Partida y docs                        |
| Апехо В17                             |
| Consultas                             |
| Saldo por partidas22                  |
| Transacciones por periodo24           |
| Transacciones por partida25           |
| Configuración propiedades impresión26 |

## **Observaciones**

- Explorador (Web Browser) actualizado. Por ejemplo Internet Explorer 7 en adelante y FireFox 3 en adelante. El uso de un explorador no actualizado puede ocasionar un mal funcionamiento del sistema.
- Adobe Acrobat Reader o un programa para visualizar documentos PDF. Es necesario para la visualización de los reportes.
- Si no se muestra los reportes o el calendario, habilitar las ventanas emergentes para este sitio en el explorador. El sistema abre otra ventana para visualizar los reportes o para mostrar el calendario cuando se selecciona una fecha.

#### **Opciones del perfil tesorero**

# Menú principal

Después de ingresar correctamente al sistema, aparecerá el menú de las opciones principales del sistema, como se muestra en la figura1.

#### Figura 1.

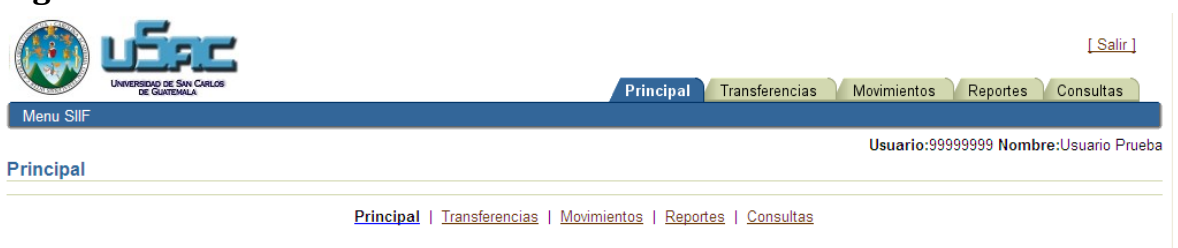

- Principal: Es la página inicial de la aplicación, está reservada para avisos o documentación del sistema.
- Transferencias: Opción para la consulta, creación y modificación de transferencias.
- Movimientos: Opción para la consulta, creación y modificación de ejecución de gasto, reducciones y ampliaciones.
- Reportes: Opción para la impresión de los distintos reportes ejecución presupuestal.
- Consultas: Opción para la consulta de saldos, movimientos de las partidas.

## Transferencias

Al seleccionar la opción de Transferencias, se mostrará una forma de búsqueda de todas las transferencias que se han realizado. Los datos que se ingresan son la fecha inicial y la fecha final. También se encuentra la opción para llenar nueva forma para realizar la transferencia.

#### Figura 2.

|                                                                                 | [Salir]<br>Principal Transferencias Movimientos Reportes Consultas |
|---------------------------------------------------------------------------------|--------------------------------------------------------------------|
| Fecha inicial Buscar) Nuevo                                                     | Usuario:99999999 Nombre:Usuario Prueba                             |
| Id NumDocFisico FechaCreacion TotalDebe TotalHaber CreadoPor<br>Ninguna<br>Fila | iniatas I Panatas I Consultas                                      |

#### Pasos para buscar las transferencias guardadas:

- Ingresar la fecha inicial: Fecha desde donde inicia la búsqueda (formato dd/mm/yyyy).
- Ingresar la fecha final: Fecha hasta donde finaliza la búsqueda (formato dd/mm/yyyy).
- Presionar el botón "Buscar".

El resultado de la búsqueda aparecerá en la tabla (Figura 3).

#### Figura 3.

|                              | DAD DE SAN CARLOS       |           |            |           | Principal | Transferencias | Movimientos | Reportes     | [Salir]<br>Consultas |
|------------------------------|-------------------------|-----------|------------|-----------|-----------|----------------|-------------|--------------|----------------------|
|                              |                         |           |            |           |           |                | Usuario:9   | 9999999 Nomb | ore:Usuario Prueba   |
| Fecha inicial<br>Fecha final | 1/01/2010<br>30/01/2010 | Busca     | r) Nuevo)  |           |           |                |             |              |                      |
| Id NumDocFisico              | FechaCreacion           | TotalDebe | TotalHaber | CreadoPor |           |                |             |              |                      |
| 27 01-2010                   | 11/01/2010              | 150       | 150        | 99999999  |           |                |             |              |                      |
|                              |                         |           |            |           |           |                |             |              |                      |

Principal | Transferencias | Movimientos | Reportes | Consultas

Para ver los datos de la transferencia dar clic sobre link del Id de la transferencia.

#### Pasos para crear una nueva transferencia.

Para crear una nueva transferencia presionar el botón "*Nuevo*", aparecerá la siguiente forma de ingreso de datos (Figura 4).

## Figura 4.

|                                                                             | Principal Transference                               | <u>[Salir]</u>                         |
|-----------------------------------------------------------------------------|------------------------------------------------------|----------------------------------------|
|                                                                             |                                                      | Usuario:99999999 Nombre:Usuario Prueba |
| Datos transferencia                                                         |                                                      |                                        |
| Número documento<br>* Fecha transferencia<br>Explicación de la modificación |                                                      |                                        |
| Detalle                                                                     |                                                      |                                        |
| Partida<br>Operación<br>Saldo partida<br>Fecha                              | 0                                                    |                                        |
| Descripción<br>Monto                                                        |                                                      |                                        |
| Agregar                                                                     | (Guardar) (Cancelar) (Actualizar) (Imprimir)         |                                        |
| Seleccionar IdDetalle Id Parti<br>Ninguna Fila                              | Ia Anio Operacion Fecha Descripcion Debe Haber Monto |                                        |

En la parte superior se ingresan los generales de la transferencia, y en la parte inferior se ingresa el detalle de la transferencia.

Para ingresar los datos del detalle presionar el botón *"Agregar"*. Los campos de la parte del detalle se habilitan para el ingreso de los datos (Figura 5).

Figura 5.

|                                  | l                                                 | Jsuario:99999999 Nombre:Usuario Prueba |
|----------------------------------|---------------------------------------------------|----------------------------------------|
| Datos transferencia              |                                                   |                                        |
| Número documento                 | 01-2010                                           |                                        |
| * Fecha transferencia            | 11/01/2010                                        |                                        |
| Explicación de la modificación   |                                                   |                                        |
|                                  | <u>~</u>                                          |                                        |
|                                  |                                                   |                                        |
| Detalle                          |                                                   |                                        |
| * Partida                        | 4.1.32.1.05.1.62 MANT Y REP EQ DE OFICINA         |                                        |
| * Operación                      | DISMINUCION V                                     |                                        |
| Saldo partida                    | 4,850                                             |                                        |
| * Fecha                          | 11/01/2010                                        |                                        |
| Descripción                      |                                                   |                                        |
|                                  |                                                   |                                        |
| * Monto                          | 150                                               |                                        |
|                                  |                                                   |                                        |
| (Agregar)                        | Guardar) (Cancelar) (Actualizar) (Imprimir)       |                                        |
|                                  |                                                   |                                        |
| (Eliminar)                       |                                                   |                                        |
| Seleccionar IdDetalle Id Partida | Anio Operacion Fecha Descripcion Debe Haber Monto |                                        |
| 67 27 4 1 32 1                   | 05 1 62 2009 DISMINUCION 11/01/2010 0             |                                        |
| Totales                          | 0                                                 |                                        |
|                                  |                                                   |                                        |

Por cada detalle presionar el botón *"Agregar"*, se creará una nueva fila en el detalle de la transferencia. Cuando ya se hayan ingresado todos los datos presionar el botón *"Guardar"*, en ese momento los datos se enviarán a la base de datos si no hubo ningún problema.

| ) <del>-</del>                            |                                                         |
|-------------------------------------------|---------------------------------------------------------|
| (i) Información                           |                                                         |
| - Datos guardados exitosament             | 9.                                                      |
|                                           | [Salir]                                                 |
| Universidad de San Carlos<br>de Guatemala | Principal Transferencias Movimientos Reportes Consultas |
|                                           | Usuario:99999999 Nombre:Usuario Prueba                  |
| Datos transferencia                       |                                                         |
| Número documento                          | 01-2010                                                 |
| * Fecha transferencia                     | 11/01/2010                                              |
| Explicación de la modificación            |                                                         |
|                                           |                                                         |
|                                           |                                                         |
| Detalle                                   |                                                         |
| ∗ Partida                                 | 4.1.32.1.05.1.68 MANT. Y REPARAC. EQUIPO COMPUTO        |
| * Operación                               | AUMENTO 🔽                                               |
| Saldo partida                             | 49,850                                                  |
| * Fecha                                   | 11/01/2010                                              |
| Descripción                               |                                                         |
| * Monto                                   | 150                                                     |
| Agregar                                   | Guardar) Cancelar) (Actualizar) (Imprimir)              |

#### Figura 6.

Después de guardar los datos ya se puede imprimir el reporte de la transferencia. Presionar el botón *"Imprimir"*, aparecerá otra ventana con el reporte (Figura 7).

# Figura 7.

| Archivo Edición Ver Favoritos  | 🖶 🗒 🄬 -                                                                                                    |                                                                                                    | 1 / 1 🤅                                | 9 🖲 62% 🕶 📘        | Buscar        | - |                                    |
|--------------------------------|----------------------------------------------------------------------------------------------------|----------------------------------------------------------------------------------------------------|----------------------------------------|--------------------|---------------|---|------------------------------------|
| 🚖 Favoritos 🛛 🚖 🏉 Sitios suger |                                                                                                    |                                                                                                    |                                        |                    |               |   |                                    |
| C Transferencias               |                                                                                                    |                                                                                                    |                                        |                    |               |   | ridad 🕶 Herramientas 🕶 🔞 🕶         |
| UMERSDO OF SW CARL             | **                                                                                                    | 11 enero                                                                                                    | 2010                                   |                    |               |   | <u>[Salir]</u><br>portes Consultas |
| Defendence formeric            |                                                                                                    |                                                                                                    |                                        |                    | 01-2010       |   |                                    |
| Número docum                   | DIRECCION                                                                                                    | I GENERAL FINANCIERA                                                                                                    |                                        |                    |               |   |                                    |
| * Fecha transfere              |                                                                                                    |                                                                                                    |                                        |                    |               |   |                                    |
| Explicación de la modifica     | 400000000                                                                                                    | 5055000                                                                                                    |                                        |                    |               |   |                                    |
| Detalle<br>* Pa                | 4.0.001.0.001.0.00<br>4.1.00.0.000<br>4.1.32.1.000.0.00<br>4.1.32.1.005.0.00<br>4.1.32.1.05.0.00<br>4.1.32.1.05.1.00<br>4.1.32.1.05.1.00 | EGRESOS<br>PLAN DE FUNCIONAMIEN<br>DIRECCION GENERAL FI<br>ADMINISTRACION<br>DEPTO PROCESAMIENT<br>SERVICIOS NO PERSON<br>MANT Y REP EQ DE OFIC | NANCIERA<br>D DE DATOS<br>ALES<br>XINA | 150.00             | 150.00        |   |                                    |
| ★ Opera<br>Saldo pa            | 4.0.00.0.00.0.00<br>4.1.00.0.00.0.00<br>4.1.32.0.00.0.00                                                                                 | EGRESOS<br>PLAN DE FUNCIONAMIEN<br>DIRECCION GENERAL FI                                                                                         | ITO<br>NANCIERA                        |                    |               |   |                                    |
| ∗ Fe<br>Descrip                | 4.1.32.1.00.0.00<br>4.1.32.1.05.0.00<br>4.1.32.1.05.1.00<br>4.1.32.1.05.1.00<br>4.1.32.1.05.1.68                                         | ADMINISTRACION<br>DEPTO PROCESAMIENT<br>SERVICIOS NO PERSON<br>MANT. Y REPARAC. EQU                                                             | D DE DATOS<br>ALES<br>IPO COMPUTO      | 150.00             | 150.00        |   |                                    |
| * M                            |                                                                                                    |                                                                                                    |                                        |                    | 150.00 150.00 | - |                                    |
| Agreg                          | 50 C                                                                                                    |                                                                                                    |                                        |                    |               |   |                                    |
|                                | Ø                                                                                                    |                                                                                                    |                                        |                    |               | - |                                    |
| (Eliminar)                     | lecho                                                                                                    |                                                                                                    |                                        | 😝 Zona desconocida | • •           |   |                                    |
| isto                           |                                                                                                    |                                                                                                    |                                        |                    | 😂 Internet    |   | 📣 🗸 🔍 100% 🔻                       |

Para realizar modificaciones al detalle, seleccionar la fila que se desea modificar o eliminar. Para seleccionar una fila ir a la primera columna de la tabla del lado izquierdo y dar clic sobre el punto (Figura 8). En ese momento los datos del detalle serán de la fila que se seleccionó. La fila se puede eliminar presionado el botón *"Eliminar"*, o bien modificar algún dato erróneo. Para ver los cambios en la tabla si no se ha actualizado presionar el botón *"Actualizar"*.

Después de realizar todas las modificaciones presionar el botón "*Guardar*" para que los cambios se guarden en la base de datos.

| Figura | <b>i 8</b> . |
|--------|--------------|
|        |              |

| 🏉 Transferencias                 |                |                 |              |                     |      |        | 🟠 🔹 (   | a - 🗔    |   | • Pági |
|----------------------------------|----------------|-----------------|--------------|---------------------|------|--------|---------|----------|---|--------|
| Datos transferencia              |                |                 |              |                     |      |        |         |          |   |        |
| Número documento                 | 01-2010        |                 |              |                     |      |        |         |          |   |        |
| * Fecha transferencia            | 11/01/2010     |                 |              |                     |      |        |         |          |   |        |
| Explicación de la modificación   |                |                 |              |                     |      |        |         | ~        |   |        |
|                                  |                |                 |              |                     |      |        |         | ~        |   |        |
|                                  |                |                 |              |                     |      |        |         |          |   |        |
| Detalle                          |                |                 |              |                     |      |        |         |          |   |        |
| * Partida                        | 4.1.32.1.05.1  | .62 MANT Y R    | EP EQ DE     | OFICINA             |      |        |         |          | ~ |        |
| * Operación                      | DISMINUCIO     | N 🕶             |              |                     |      |        |         |          |   |        |
| Saldo partida                    | 4,850          |                 |              |                     |      |        |         |          |   |        |
| * Fecha                          | 11/01/2010     |                 |              |                     |      |        |         |          |   |        |
| Descripción                      |                |                 | ~            |                     |      |        |         |          |   |        |
|                                  |                |                 | ~            |                     |      |        |         |          |   |        |
| * Monto                          | 150            |                 |              |                     |      |        |         |          |   |        |
|                                  |                |                 |              |                     |      |        |         |          |   |        |
| (Agregar)                        | (Guardar) (    | Cancelar) (.    | Actualizar ) | (Imprimir)          |      |        |         |          |   |        |
|                                  |                |                 |              |                     |      |        |         |          |   |        |
|                                  |                |                 |              |                     |      |        |         |          |   |        |
| (Eliminar)                       |                |                 |              |                     |      |        |         |          |   |        |
| Seleccionar IdDetalle Id Partida | ı Anio         | Operacion       | Fecha        | Descripcion         | Debe | Haber  | Monto   |          |   |        |
| 68 27 4.1.32.1                   | 1.05.1.68 2009 | AUMENTO         | 11/01/2010   |                     | 0    | 150    | 150     |          |   |        |
| 67 27 4.1.32.1                   | 1.05.1.62 2009 | DISMINUCION     | 11/01/2010   |                     | 150  | 0      | 150     |          |   |        |
| Totales                          |                |                 |              |                     | 150  | 150    |         |          |   |        |
|                                  |                |                 |              |                     |      | -      |         |          |   |        |
|                                  | <u> </u>       | Principal   Ira | nsterencia   | s   <u>Movimien</u> | itos | Report | es   Co | onsultas |   |        |

El botón "Cancelar", deshace todos los cambios que no se hayan guardado.

## **Movimientos**

Al seleccionar la opción de movimientos, se mostrará una forma de búsqueda de todos los movimientos que se han realizado. Los datos que se ingresan son el tipo de movimiento, la fecha inicial y la fecha final (Figura 9). También se encuentra la opción para llenar nueva forma para el ingreso de nuevos movimientos.

| Figura 9.                                               |                                                               |
|---------------------------------------------------------|---------------------------------------------------------------|
|                                                         | [ <u>Salir</u> ]                                              |
| UNVERSIDAD DE SIN CARLOS<br>DE GUATEMALA                | Principal V Transferencias V Movimientos Reportes V Consultas |
|                                                         | Usuario:99999999 Nombre:Usuario Prueba                        |
|                                                         |                                                               |
| Fecha inicial                                           |                                                               |
| Fecha final                                             |                                                               |
| (Buscar) (Nuevo)                                        |                                                               |
| Id Tipo FechaDocumento NoDocumento Estado FechaCreacion |                                                               |
| Ninguna<br>Fila                                         |                                                               |
|                                                         |                                                               |

Principal | Transferencias | Movimientos | Reportes | Consultas

En el combo de tipo, aparece el listado de los movimientos que se pueden buscar y los que se pueden crear. Para realizar una búsqueda de un determinado tipo de movimiento seleccionar la casilla a la par del combo de tipo. Figura 10.

#### Figura 10.

|           |           | ERSIDAD DE SAN CARLOS<br>DE GUATEMALA        |                                                 |           |                     | Principal | Transferencias | Movimientos | [Salir]<br>Reportes Consultas |
|-----------|-----------|----------------------------------------------|-------------------------------------------------|-----------|---------------------|-----------|----------------|-------------|-------------------------------|
|           |           |                                              |                                                 |           |                     | _         |                | Usuario:999 | 99999 Nombre:Usuario Pruel    |
|           |           | Tipo E<br>Fecha inicial 1.<br>Fecha final 1. | JECUCION<br>101/2009<br>101/2010<br>Buscar Nuer |           |                     |           |                |             |                               |
| Id        | Tipo      | FechaDocumento                               | NoDocumento                                     | Estado    | FechaCreacion       |           |                |             |                               |
| 113       |           | 1 27/01/2009                                 | 224762                                          | INGRESADO | 30/11/2009<br>16:39 |           |                |             |                               |
| <u>93</u> | EJECUCION | 1 23/01/2009                                 | 288                                             | INGRESADO | 26/11/2009<br>15:28 |           |                |             |                               |
| <u>91</u> | EJECUCION | 1 23/01/2009                                 | 012009                                          | INGRESADO | 26/11/2009<br>15:22 |           |                |             |                               |
| <u>89</u> | EJECUCION | 1 21/01/2009                                 | 331                                             | INGRESADO | 26/11/2009<br>15:14 |           |                |             |                               |
| <u>87</u> | EJECUCION | 15/01/2009                                   | 224762                                          | INGRESADO | 26/11/2009<br>14:52 |           |                |             |                               |
| <u>86</u> | EJECUCION | 23/01/2009                                   | 17583                                           | INGRESADO | 26/11/2009<br>14:46 |           |                |             |                               |
| <u>85</u> | EJECUCION | 1 25/01/2009                                 | 35051                                           | INGRESADO | 26/11/2009<br>14:44 |           |                |             |                               |

Para ver los datos de un determinado movimiento dar clic sobre el link de Id del movimiento localizado en la primera columna del lado izquierdo.

#### Pasos para crear un nuevo movimiento.

Para crear un nuevo movimiento seleccionar el tipo de movimiento del combo *"Tipo"* y presionar el botón *"Nuevo"* (Figura 11), aparecerá la siguiente forma de ingreso de datos (Figura 12).

#### Figura 11.

|                                                                            | [Salir]<br>Principal Transferencias Movimientos Reportes Consultas |
|----------------------------------------------------------------------------|--------------------------------------------------------------------|
|                                                                            | Usuario:99999999 Nombre:Usuario Prueba                             |
| Tipo EJECUCION  Fecha inicial  Fecha final  Fecha final                    |                                                                    |
| Buscar (Nuevo)                                                             |                                                                    |
| Id Tipo FechaDocumento NoDocumento Estado FechaCreacion<br>Ninguna<br>Fila |                                                                    |

Principal | Transferencias | Movimientos | Reportes | Consultas

## Figura 12.

|                                                  | N GRIJS                                                                                     | Princi | pal 🏹 Transferencias | Movimientos | Reportes      | [Salir]<br>Consultas |
|--------------------------------------------------|---------------------------------------------------------------------------------------------|--------|----------------------|-------------|---------------|----------------------|
| Dates generales                                  |                                                                                             |        |                      | Usuano.55   | 555555 NOTIDI | e.osuano Fruei.      |
| * No documento<br>* Fecha documento              | 11/01/2010                                                                                  |        |                      |             |               |                      |
| Observaciones                                    |                                                                                             | ~      |                      |             |               |                      |
| (Nuevo movimiento)<br>Detalle                    |                                                                                             |        |                      |             |               |                      |
| Fecha<br>Partida<br>Saldo partida<br>Descrinción | 0                                                                                           |        |                      |             |               |                      |
| Monto                                            | M                                                                                           |        |                      |             |               |                      |
| Seleccionar Fecha                                | Nuevo) (Guardar) (Actualizar) (Cancelar)<br>Partida Nom Partida Descripción Monto CreadoPor |        |                      |             |               |                      |

En la parte superior se ingresan los datos generales del movimiento, el No de documento, fecha y alguna observación. Para ingresar el detalle del movimiento presionar el botón de *"Agregar"* (Figura 13).

#### Figura 13.

| Datos generales                                                                                                    |                                                                 |
|----------------------------------------------------------------------------------------------------|-----------------------------------------------------------------|
| * No documento                                                                                                    | 012009                                                          |
| * Fecha documento                                                                                                    | 11/01/2010                                                      |
| Observaciones                                                                                                    | A                                                               |
|                                                                                                    |                                                                 |
|                                                                                                    |                                                                 |
| (Numero manimizate)                                                                                                    |                                                                 |
| (Nuevo movimiento)                                                                                                    |                                                                 |
| Detalle                                                                                                    |                                                                 |
| v Faaba                                                                                                    | 11/01/2010                                                      |
| * Fecha                                                                                                    |                                                                 |
| * Partida                                                                                                    | 4.1.32.1.05.2.33 PRENDAS DE VESTIR                              |
| Saldo partida                                                                                                    | 30,000                                                          |
| Descripcion                                                                                                    | ~                                                               |
| * Monto                                                                                                    | 300                                                             |
|                                                                                                    |                                                                 |
| 6                                                                                                    | Agregar) (Guardar) (Actualizar) (Cancelar)                      |
|                                                                                                    |                                                                 |
| Editar                                                                                                    |                                                                 |
| Seleccionar Fecha                                                                                                    | Partida Nom Partida Descripción Monto CreadoPor                 |
| 11/01/2010     11/01/2010     11/01/2010     11/01/2010     11/01/2010     11/01/2010     11/01/2010     11/01/2010     11/01/2010     11/01/2010     11/01/2010     11/01/2010     11/01/2010     11/01/2010     11/01/2010     11/01/2010     11/01/2010     11/01/2010     11/01/2010     11/01/2010     11/01/2010     11/01/2010     11/01/2010     11/01/2010     11/01/2010     11/01/2010     11/01/2010     11/01/2010     11/01/2010     11/01/2010     11/01/2010     11/01/2010     11/01/2010     11/01/2010     11/01/2010     11/01/2010     11/01/2010     11/01/2010     11/01/2010     11/01/2010     11/01/2010     11/01/2010     11/01/2010     11/01/2010     11/01/2010     11/01/2010     11/01/2010     11/01/2010     11/01/2010     11/01/2010     11/01/2010     11/01/2010     11/01/2010     11/01/2010     11/01/2010     11/01/2010     11/01/2010     11/01/2010     11/01/2010     11/01/2010     11/01/2010     11/01/2010     11/01/2010     11/01/2010     11/01/2010     11/01/2010     11/01/2010     11/01/2010     11/01/2010     11/01/2010     11/01/2010     11/01/2010     11/01/2010     11/01/2010     11/01/2010     11/01/2010     11/01/2010     11/01/2010     11/01/2010     11/01/2010     11/01/2010     11/01/2010     11/01/2010     11/01/2010     11/01/2010     11/01/2010     11/01/2010     11/01/2010     11/01/2010     11/01/2010     11/01/2010     11/01/2010     11/01/2010     11/01/2010     11/01/2010     11/01/2010     11/01/2010     11/01/2010     11/01/2010     11/01/2010     11/01/2010     11/01/2010     11/01/2010     11/01/2010     11/01/2010     11/01/2010     11/01/2010     11/01/2010     11/01/2010     11/01/2010     11/01/2010     11/01/2010     11/01/2010     11/01/2010     11/01/2010     11/01/2010     11/01/2010     11/01/2010     11/01/2010     11/01/2010     11/01/2010     11/01/2010     11/01/2010     11/01/2010     11/01/2010     11/01/2010     11/01/2010     11/01/2010     11/01/2010     11/01/2010     11/01/2010     11/01/201     11/01/2010     11/01/2010     11/01/2010     11/01/2010 | 4.1.32.1.05.2.33 PRENDAS DE VESTIR 300.00 99999999 X            |
| Total                                                                                                    | 300.00                                                          |
|                                                                                                    |                                                                 |
|                                                                                                    | Principal   Transferencias   Movimientos   Reportes   Consultas |
|                                                                                                    |                                                                 |

Se habilitaran los campos del detalle para ingresar los datos. Para ingresar más filas presionar el botón *"Agregar"*. Cuando ya se hayan ingresado todos los datos presionar el botón *"Guardar"*.

| - Datos guardados exitosamente. |                    |             |                 |                |       |
|---------------------------------|--------------------|-------------|-----------------|----------------|-------|
|                                 |                    |             | Principal       | Transferencias | Movim |
|                                 |                    |             |                 |                | Usu   |
| Datos generales                 |                    |             |                 |                |       |
| * No documento 012009           |                    |             |                 |                |       |
| * Fecha documento 11/01/2010    |                    |             |                 |                |       |
| Observaciones                   |                    |             | ~               |                |       |
|                                 |                    |             |                 |                |       |
|                                 |                    |             | <u>M</u>        |                |       |
|                                 |                    |             |                 |                |       |
| (Nuevo movimiento)              |                    |             |                 |                |       |
| Detaile                         |                    |             |                 |                |       |
| . Facha 44/04/2010              |                    |             |                 |                |       |
| * Pertida 4 1 32 1 05 2 91 1    | ITILES DE OEICINA  |             |                 | ~              |       |
| Saldo partida 2.615.54          |                    |             |                 |                |       |
| Descripción                     |                    | <u>^</u>    |                 |                |       |
|                                 |                    | ~           |                 |                |       |
| * Monto 150                     |                    |             |                 |                |       |
| (Guarda                         | ar) (Actualizar) ( | Cancelar )  |                 |                |       |
| (Editar)                        |                    |             |                 |                |       |
| Seleccionar Fecha Partida N     | om Partida         | Descripción | Monto CreadoPor | 1              |       |
| I1/01/2010 4.1.32.1.05.2.91 U   | TILES DE OFICINA   |             | 150.00 99999999 | Х              |       |
| O 11/01/2010 4.1.32.1.05.2.33 P | RENDAS DE VESTIR   |             | 300.00 99999999 | x              |       |
| Total                           |                    |             | 450.00          |                |       |

#### Figura 14.

Para realizar algún cambio seleccionar la fila dando clic en el circulo de la primera columna al lado izquierdo, y presionar el botón *"Editar"* para modificar algún dato o bien la figura *"X"* del lado derecho de la tabla para eliminar la fila (Figura 15).

#### Figura 15.

| Movimientos - Windows         | Internet Explorer                   |                              |                       |                  |                 |
|-------------------------------|-------------------------------------|------------------------------|-----------------------|------------------|-----------------|
|                               | 16.2.19:8988/EjecucionPresupuestal, | /faces/mant/movimientos.jsp× |                       | ▼ 8 4 ×          | 🛛 🔊 Live Search |
| Archivo Edición Ver Favo      | oritos Herramientas Ayuda           |                              |                       |                  |                 |
| 🍃 Favoritos 🛛 🚖 🏉 Sitios      | sugeridos 👻 🙋 Hotmail gratuito 🧯    | 🗿 Galería de Web Slice 🝷     |                       |                  |                 |
| 🟉 Movimientos                 |                                     |                              | ł                     | <b>) -</b> 🔊 - 🖻 | 🖶 🔻 Página 🕇    |
| * No documento                | 012009                              |                              |                       |                  |                 |
| * Fecha documento             | 11/01/2010                          |                              |                       |                  |                 |
| Observaciones                 |                                     |                              |                       |                  |                 |
| (Nuevo movimiento)<br>Detalle |                                     |                              |                       |                  |                 |
|                               |                                     |                              |                       |                  |                 |
| * Fecha                       | 11/01/2010                          |                              |                       |                  |                 |
| * Partida                     | 4.1.32.1.05.2.33 PRENDAS I          | DE VESTIR                    |                       | ~                |                 |
| Saldo partida                 | 29,700                              |                              |                       |                  |                 |
| Descripción                   |                                     | <u>^</u>                     |                       |                  |                 |
| * Monto                       | 300                                 |                              |                       |                  |                 |
|                               |                                     |                              |                       |                  |                 |
| (                             | Agregar) (Guardar) (Actua           | alizar) (Cancelar)           |                       |                  |                 |
|                               |                                     |                              |                       |                  |                 |
| Editar                        |                                     | <b>D</b> 1 1/                |                       |                  |                 |
| Seleccionar Fecha             | Partida Nom Partida                 | a Descripcion                | Monto CreadoPor       |                  |                 |
| 0 11/01/2010                  | 4.1.32.1.05.2.91 UTILES DE C        |                              | 150.00 99999999 X     | <u></u>          |                 |
| Total                         | 4.1.32.1.05.2.33 PRENDAS D          | EVESTIK                      | 450.00                |                  |                 |
| Total                         |                                     |                              | 100.00                |                  |                 |
|                               | Princir                             | al   Transferencias   N      | lovimientos   Reporte | s I Consultas    |                 |
|                               | <u></u>                             |                              |                       |                  | 0               |

El botón "Actualizar", refresca los datos de la tabla si ha habido algún cambio en los datos del detalle.

El botón "*Nuevo movimiento*", se habilita cuando se han grabado los datos y no hay ninguno pendiente. Este crea un nuevo movimiento del tipo que se había seleccionado anteriormente en la forma de búsqueda.

### Figura 16.

| Archivo Edición Ver Favoritos Herramientas Ayuda                                 |           |                 |
|----------------------------------------------------------------------------------|-----------|-----------------|
| 🍃 Favoritos 🛛 🚖 🏉 Sitios sugeridos 🔻 🙋 Hotmail gratuito 🖉 Galería de Web Slice 🔻 |           |                 |
| 6 Movimientos                                                                    |           | 👌 • 🔊           |
|                                                                                  |           |                 |
|                                                                                  |           |                 |
| Datos generales                                                                  |           |                 |
| * No documento                                                                   |           |                 |
| * Fecha documento 11/01/2010                                                     |           |                 |
| Observaciones                                                                    | ~         |                 |
|                                                                                  |           |                 |
|                                                                                  | <u></u>   |                 |
|                                                                                  |           |                 |
| Nuevo movimiento                                                                 |           |                 |
| Detaile                                                                          |           |                 |
|                                                                                  |           |                 |
| Fecha                                                                            |           |                 |
| Saldo partida ()                                                                 |           |                 |
| Descripción                                                                      |           |                 |
| ×.                                                                               |           |                 |
| Monto                                                                            |           |                 |
| (Agregar) (Guardar) (Actualizar) (Cancelar)                                      |           |                 |
|                                                                                  | 1         |                 |
| Seleccionar Fecha Partida Nom Partida Descripción Monto CreadoPor                |           |                 |
| Total 0.00                                                                       |           |                 |
|                                                                                  |           |                 |
| Principal   <u>Transferencias</u>   <u>Mo</u>                                    | vimientos | Reportes   Cons |
| to                                                                               |           |                 |

# Reportes

Al seleccionar la opción de Reportes, se mostrará otro menú con los reportes disponibles. (Figura 17).

#### Figura 17.

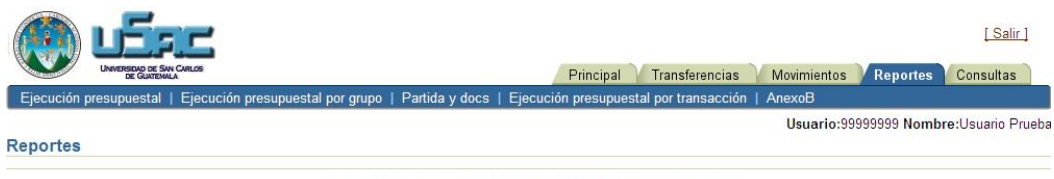

Principal | Transferencias | Movimientos | Reportes | Consultas

# Ejecución presupuestal

Al seleccionar la opción "*Ejecución presupuestal*", se mostrará una forma para seleccionar los parámetros para la generación del reporte (Figura 18).

#### Figura 18.

|                                                    | RLOS                            |                    | [Salir]<br>Principal Transferencias Movimientos Reportes Consultas |
|----------------------------------------------------|---------------------------------|--------------------|--------------------------------------------------------------------|
| Ejecución presupuestal                             | Ejecución presupuestal por grup | o   Partida y docs | Ejecución presupuestal por transacción   AnexoB                    |
| Reportes ><br>Parametros<br>Mes ENERO V<br>Generar | Año 2010                        |                    | Usuario:99999999 Nombre:Usuario Prueba                             |
|                                                    |                                 | Transformation     | Verimientes I Papartes I Consultas                                 |

Principal | Transferencias | Movimientos | Reportes | Consultas

Los parámetros que se ingresan son el mes y el año. Se selecciona el mes del combo y el año se ingresa en el campo. Por defecto aparece el año en curso. Después de haber ingresado los parámetros presionar el botón "*Generar*". Se abrirá otra ventana con el reporte de la ejecución presupuestaria de acuerdo a los datos ingresados (Figura 19).

## Figura 19.

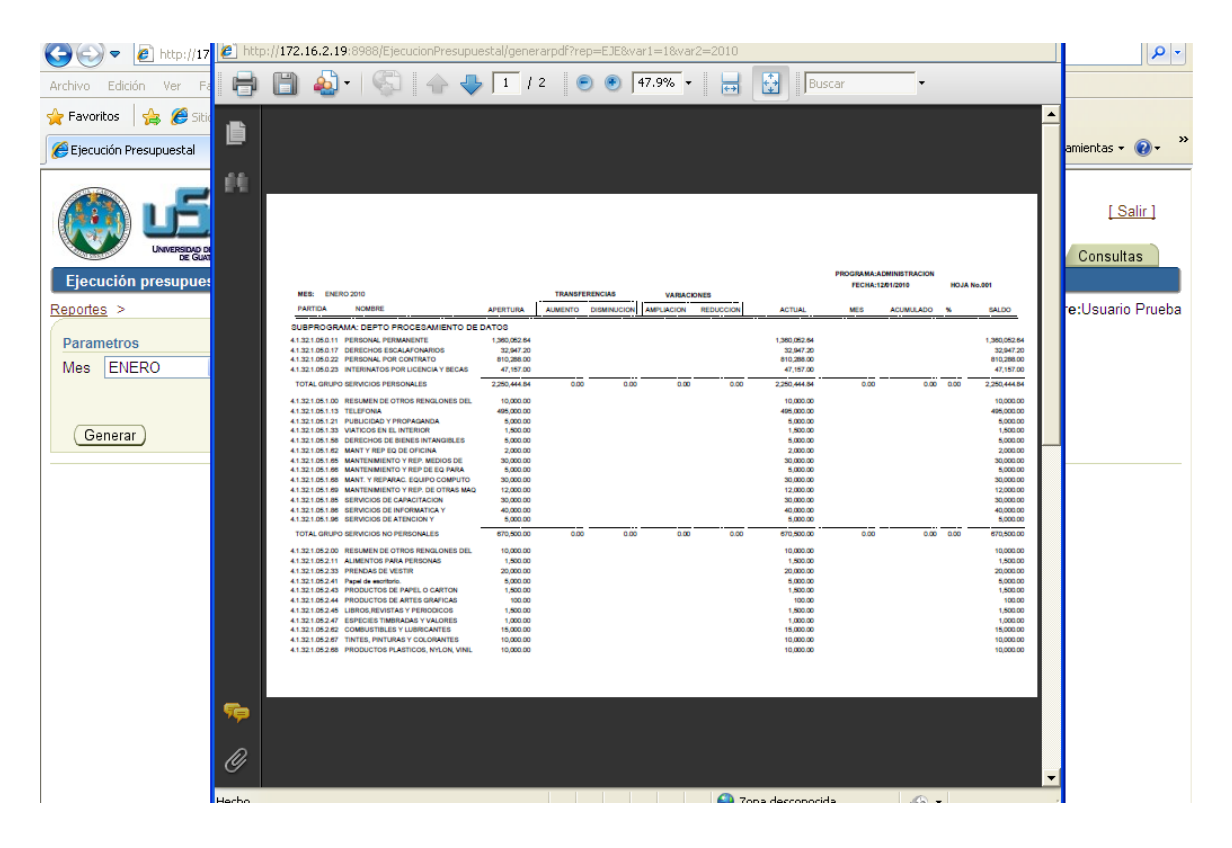

## Ejecución presupuestal por grupo

Al seleccionar la opción *"Ejecución presupuestal por grupo"*, se mostrará una forma para el ingreso del periodo para la generación del reporte (Figura 20).

|                           | uī:                           |                    |                  |                |                           |                    |                    |               |               | [Salir]          |
|---------------------------|-------------------------------|--------------------|------------------|----------------|---------------------------|--------------------|--------------------|---------------|---------------|------------------|
| Contraction of the        | UNIVERSIDAD DE S<br>DE GUATEM | SAN CARLOS<br>GALA |                  |                |                           | Principal          | Transferencias     | Movimientos   | V Reportes    | Consultas        |
| Ejecución                 | presupuestal                  | Ejec               | ución presupuest | al por grupo   | Partida y docs            | Ejecución presup   | uestal por transac | ción   AnexoB |               |                  |
| Reportes >                |                               |                    |                  |                |                           |                    |                    | Usuario:99    | 9999999 Nombi | e:Usuario Prueba |
| Periodo<br>Del<br>Generar | )                             |                    | AI               |                |                           |                    |                    |               |               |                  |
|                           |                               |                    |                  | Principal   Tr | ansferencias   <u>M</u> o | ovimientos   Repor | tes   Consultas    |               |               |                  |

#### Figura 20.

Para el ingreso del periodo se puede ingresar la fecha directamente en el campo, o bien dando clic sobre el calendario. Se abrirá otra ventana para seleccionar la fecha (Figura 21).

#### Figura 21.

|                                                                                                    | Sele<br>http:                            | cciona<br>//172.10                   | <mark>r Fech</mark><br>5.2.19:8                                                               | <b>ia - Wi</b><br>1988/Ejé                    | i <b>n dow</b>                               | <mark>s Int</mark><br>Presup         | ernet E<br>ouestal/fa                                                                        | <b>x</b> |   | <u>[Salir]</u><br>vimientos Reportes Consultas   |
|----------------------------------------------------------------------------------------------------|------------------------------------------|--------------------------------------|-----------------------------------------------------------------------------------------------|-----------------------------------------------|----------------------------------------------|--------------------------------------|----------------------------------------------------------------------------------------------|----------|---|--------------------------------------------------|
| Ejecución presupuestal   Ejecución presupuestal por gru Reportes > Periodo Del 1/01/2010 III AI Generar | © ene<br>27<br>3<br>10<br>17<br>24<br>31 | ro<br>28<br>4<br>11<br>18<br>25<br>1 | <ul> <li>mar</li> <li>29</li> <li>5</li> <li>12</li> <li>19</li> <li>26</li> <li>2</li> </ul> | 2010<br>mié<br>30<br>6<br>13<br>20<br>27<br>3 | <b>jue</b><br>31<br>7<br>14<br>21<br>28<br>4 | vie<br>1<br>8<br>15<br>22<br>29<br>5 | <ul> <li>sáb</li> <li>2</li> <li>9</li> <li>16</li> <li>23</li> <li>30</li> <li>6</li> </ul> |          |   | AnexoB<br>Usuario:99999999 Nombre:Usuario Prueba |
| Principal                                                                                               |                                          | 😜 In                                 | ternet                                                                                        |                                               |                                              |                                      | - A                                                                                          | et 100%  | • |                                                  |

Después de haber ingresado el rango de fechas, presionar el botón "Generar". Se abrirá otra ventana con el reporte (Figura 22).

#### Figura 22.

|                                                               | 🟉 http: | //172.16.2. | 19:8988/EjecucionPresupuestal/                            | generarpdt/rep=EJE                  | XGRUPO&var1=1/U        | 01/2010&var2=31/0          | 1/2010    |
|---------------------------------------------------------------|---------|-------------|-----------------------------------------------------------|-------------------------------------|------------------------|----------------------------|-----------|
| Archivo Edición Ver Favoritos Herramientas Ayuda              | A       | 🖹 🍒         | - 6 4 5 1                                                 | /1 💿 🖲                              | 61.7% -                | 🚽 🔂 🛛 Buso                 | tar       |
| 🚖 Favoritos 🛛 🚔 🏉 Sitios sugeridos 👻 🙋 Hotmail gratuito 🖉 Gal |         | -           |                                                           |                                     |                        |                            |           |
| Ejecución de presupuesto de egresos por grupo de ga           | ľ       |             | RSIDAD DE SAN CARLOS DE GUAT<br>CION GENERAL FINANCIERA   | EMALA                               |                        | н                          | DJA No. 1 |
|                                                               | 66      | DEFA        | EJECU                                                     | CION DE PRESUPUES<br>POR GRUPO DE O | TO DE EGRESOS<br>GASTO |                            |           |
| Universidad de San Carlos<br>de Guatemala                     |         |             | TIPO DE PRESUPUESTO:                                      | Ordinario (Funcionam                | iento) X . ESPECI      | AL                         |           |
| Ejecución presupuestal   Ejecución presupuestal por gru       |         | UNIDAD      | DIRECCION GENERAL FIN                                     | ANCIERA                             | PERIODO DE             | EL 01/01/2010 AL 31/0      | 1/2010    |
| Reportes >                                                    |         | SUB PR      | OGRAMA: DEPTO PROCESAMIENTO                               | DE DATOS                            | CODIGO No.             | 4.1.32.1.05                |           |
|                                                               |         |             | PROGR                                                     | AMA: ADMINISTRACION                 |                        |                            |           |
| Periodo                                                       |         | Ť           | GRUPO DE GASTO                                            | ASIGNACION                          | GASTO                  | SALDO                      | 1         |
|                                                               |         | ]           | NO. DESCRIPCION                                           | ACTUALIZADA                         | Q.                     | DISPONIBLE                 |           |
| Del 1/01/2010 🗐 Al 31/01/2010                                 |         |             | 0.00 SERVICIOS PERSONALES<br>1.00 SERVICIOS NO PERSONALES | 2,074,053.22<br>617.926.03          | 0.00                   | 2,074,053.22<br>617,926.03 |           |
|                                                               |         |             | 2.00 MATERIALES Y SUMINISTROS                             | 139,350.00                          | 450.00                 | 138,900.00                 |           |
|                                                               |         |             | 3.00 PROPIEDAD, PLANTA, EQUIPO E                          | 0.00                                | 0.00                   | 0.00                       |           |
| Generar                                                       |         |             | 5.00 TRANSFERENCIAS DE CAPITAL                            | 112,000.00                          | 0.00                   | 112,000.00                 |           |
|                                                               |         |             | 6.00 ACTIVOS FINANCIEROS                                  |                                     |                        |                            |           |
|                                                               |         |             | 7.00 SERVICIOS DE DEUDA PUBLICA Y                         |                                     |                        |                            |           |
|                                                               |         |             | 9.00 ASIGNACIONES GLOBALES                                | 45,500.75                           | 0.00                   | 45,500.75                  |           |
| Principal                                                     |         | t           | TOTAL PROGRAMA                                            | 2,988,830.00                        | 450.00                 | 2,988,380.00               |           |
|                                                               |         | 1           |                                                           |                                     |                        |                            | 1         |
|                                                               |         |             |                                                           |                                     |                        |                            |           |
|                                                               |         |             |                                                           |                                     |                        |                            |           |
|                                                               |         |             |                                                           |                                     |                        |                            |           |

#### Partida y docs

Al seleccionar la opción de *"Partida y docs"* se mostrará una forma para ingresar el año y la partida (Figura 23).

#### Figura 23.

|                            | LOS                                          |                    | Principal Transferencias                         | Movimientos | Reportes     | [Salir]<br>Consultas |
|----------------------------|----------------------------------------------|--------------------|--------------------------------------------------|-------------|--------------|----------------------|
| Ejecución presupuestal   E | jecución presupuestal por grupo              | Partida y docs     | Ejecución presupuestal por transacción           | AnexoB      |              |                      |
| <u>Reportes</u> >          | Año 2010<br>Partida TODAS<br>Generar Reporte |                    |                                                  | Usuario:999 | 999999 Nombr | e:Usuario Prueba     |
|                            | Principal                                    | Transferencias   1 | <u>Movimientos   Reportes</u>   <u>Consultas</u> |             |              |                      |

En la opción de *"Partida"* se puede seleccionar la opción de generar el reporte por una partida específica o bien incluir todas las partidas.

Después de ingresar los datos presionar el botón "Generar Reporte". Otra ventana se abrirá con el reporte (Figura 24).

#### Figura 24.

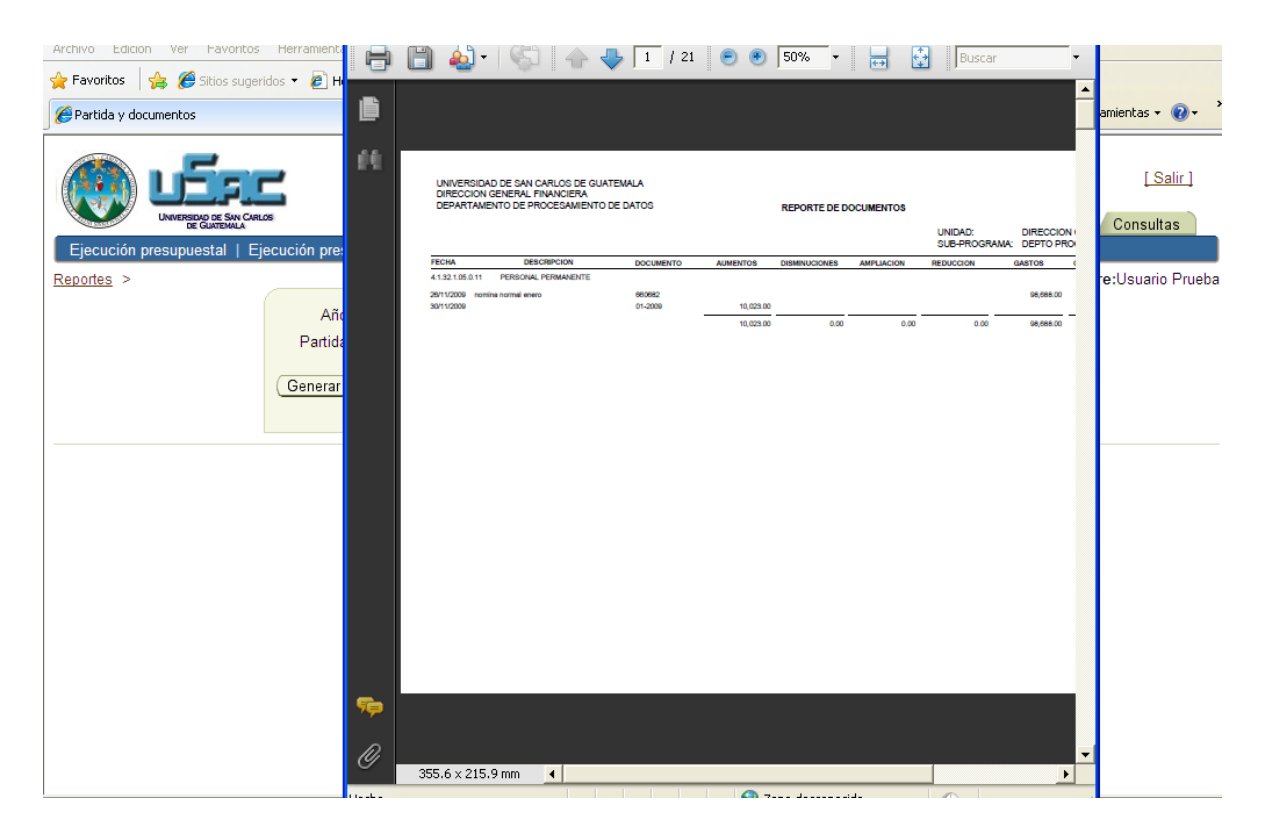

## Anexo B

Al seleccionar la opción *"AnexoB"*, aparecerá una forma para la búsqueda de Anexos B creados anteriormente, crear uno nuevo o realizar modificaciones (Figura 25).

#### Figura 25.

| Version of Sw Circus<br>United Statements                                                                        | [Salir]<br>cias Movimientos <b>Reportes</b> Consultas |
|----------------------------------------------------------------------------------------------------|-------------------------------------------------------|
| Ejecución presupuestal   Ejecución presupuestal por grupo   Partida y docs   Ejecución presupuestal por transa   | cción   AnexoB                                        |
| Reportes >                                                                                                    | Usuario:99999999 Nombre:Usuario Prueba                |
| Fecha inicio Fecha fin Fecha fin Euscar (Nuevo)                                                                  |                                                       |
| IdAnexob Nomunidadejec FechaDoc NoReprogramacion NoTransferencia NoAmpliacion CreadoPor Fecha<br>Ninguna<br>Fila | Creacion                                              |

Principal | Transferencias | Movimientos | Reportes | Consultas

Para buscar algún Anexo B ingresar el rango de fechas para la búsqueda en los campos de fecha inicio y fecha fin. Luego de haber ingresado los datos presionar el botón *"Buscar"*. El resultado de la búsqueda aparecerá en la tabla de la parte inferior (Figura 26).

|   |             | UNIVERSIDAD DE SAN CAR<br>DE GUATEMALA |              |                           |                                    |                 | Princ          | ipal Tra     | nsferencias 🏹 M     | ovimientos | Reportes     | [Salir]<br>Consultas |
|---|-------------|----------------------------------------|--------------|---------------------------|------------------------------------|-----------------|----------------|--------------|---------------------|------------|--------------|----------------------|
| l | Ejecución   | presupuestal   E                       | jecución pre | supuestal p               | or grupo                           | Partida y docs  | Ejecución pres | upuestal por | r transacción   An  | exoB       |              |                      |
| E | eportes >   |                                        |              |                           |                                    |                 |                |              |                     | Usuario:99 | 999999 Nombr | e:Usuario Prueba     |
|   |             |                                        | Fech<br>Fe   | a inicio 1,<br>echa fin 3 | 701/2010<br>1/01/2010<br>Buscar) ( | Nuevo           |                |              |                     |            |              |                      |
|   | IdAnexob    | Nomunidadejed                          | FechaDoc     | NoReprog                  | amacion                            | NoTransferencia | NoAmpliacion   | CreadoPor    | FechaCreacion       |            |              |                      |
| ( | <u>36</u> ) | Depto<br>Procesamiento<br>De Datos     | 11/01/2010   | 01-2010                   |                                    |                 |                | 999999999    | 12/01/2010<br>13:04 |            |              |                      |

## Figura 26.

Principal | Transferencias | Movimientos | Reportes | Consultas

Para ver los datos del Anexo B, dar clic sobre el link de la columna del lado izquierdo.

#### Pasos para crear un nuevo Anexo B

Para crear un nuevo Anexo B, presionar el botón *"Nuevo"* de la forma de búsqueda, aparecerá la forma para el ingreso de los datos del Anexo B (Figura 27).

#### Figura 27.

|                                                                                                    | Sin CreLos<br>Ma                                            |                         | Principal        | Transferencia     | as Movimientos  | [Salir]<br>Reportes Consultas |
|----------------------------------------------------------------------------------------------------|-------------------------------------------------------------|-------------------------|------------------|-------------------|-----------------|-------------------------------|
| Ejecución presupuestal                                                                                              | Ejecución presupuestal por grupo                            | Partida y docs          | Ejecución presup | uestal por transa | acción   AnexoB |                               |
| Reportes >                                                                                                    |                                                             |                         |                  |                   | Usuario:999     | 999999 Nombre:Usuario Prueba  |
| Unidad<br>Sub programa<br>Fecha documento<br>No.Reprogramación<br>No.Transferencia<br>No.Ampliación<br>Aprobado por | 4132 DIRECCION GENERAL FINAN<br>4132105 DEPTO PROCESAMIENTO | CIERA V<br>D DE DATOS V |                  |                   |                 |                               |
| Detalle                                                                                                    |                                                             |                         |                  |                   |                 |                               |
| Tipo<br>Cantidad<br>Paritaa<br>Monto unitario<br>Descripción                                                        |                                                             |                         |                  |                   |                 |                               |
| Trimestre ejecutar                                                                                                  |                                                             |                         |                  |                   |                 |                               |

El primer bloque de datos que se ingresan son los datos generales del Anexo B. Para ingresar un detalle presionar el botón *"Agregar Detalle"* (Figura 28). Se habilitarán los campos para el ingreso de datos.

| X0 D                                        |                                                                                                   |  |
|---------------------------------------------|---------------------------------------------------------------------------------------------------|--|
| No.Transferencia                            |                                                                                                   |  |
| No.Ampliación                               |                                                                                                   |  |
| Aprobado por                                | Jefe Unidad                                                                                       |  |
| etalle                                      |                                                                                                   |  |
| Ting                                        |                                                                                                   |  |
| Cantidad                                    | • Alza O Bajas                                                                                    |  |
| Partida                                     |                                                                                                   |  |
| Monto unitario                              |                                                                                                   |  |
| Descrinción                                 |                                                                                                   |  |
| Beschpeich                                  |                                                                                                   |  |
| Trimestre ejecutar                          | 1 💌                                                                                               |  |
|                                             |                                                                                                   |  |
| Agregar Detalle                             | >                                                                                                 |  |
|                                             |                                                                                                   |  |
|                                             | Guardar) Cancelar)                                                                                |  |
| eccionar <mark>Tipomov</mark><br>Ninguna Fi | Detalle de Alzas y Bajas<br>IdPartida Cantidad Unitario Total Descripcion TrimestreEjecutar<br>Ia |  |

Cada vez que se presione el botón de "*Agregar Detalle*", se creara una nueva fila y los campos se limpiaran para el ingreso de nuevos datos. Cuando se hayan ingresado todos los datos entonces presionar el botón "*Guardar*" (Figura), para que se envíen los datos a la base de datos.

Figura 29.

| 🏉 Anexo B                         | 🚵 🔹 🗟 🗸 🖬 👻 Pág                                                  |
|-----------------------------------|------------------------------------------------------------------|
| No.Transferencia<br>No.Ampliación |                                                                  |
| Aprobado por                      | Jefe Unidad                                                      |
| Detalle                           |                                                                  |
| Tipo                              | ⊙ Alza ○ Bajas                                                   |
| Cantidad                          | 15                                                               |
| Partida                           | 4.1.32.1.05.3.22 EQUIPO DE OFICINA                               |
| Monto unitario                    | 10                                                               |
| Descripción                       | Cuademos                                                         |
| Trimestre ejecutar                |                                                                  |
| Agregar Detalle                   |                                                                  |
|                                   | Guardar) Cancelar)                                               |
|                                   | Detalle de Alzas y Bajas                                         |
| Seleccionar Tipomov               | IdPartida Cantidad Unitario I otal Descripcion TrimestreEjecutar |
| A                                 | 4.1.32.1.05.3.28 5 10 50 Computadoras 1 X                        |
|                                   | Principal   Transferencias   Movimientos   Reportes   Consultas  |
|                                   | · · · · · · · · · · · · · · · · · · ·                            |

Cuando los datos ya se han guardado, se puede imprimir el reporte dando clic sobre la imagen de la impresora. Otra ventana se abrirá con el reporte del Anexo B (Figura 30).

# Figura 30.

| 🚱 🕤 🔻 🙋 http://172.16.2.19:8988/EjecucionPresupuestal/faces/mant/ar                 | Сш                                                                                                    | p://172.16.2.              | 19:8     | 988/EjecucionPresupuestal/genera         | arpdffrep | -ANEXO        | JB&v                 |            | ~ |
|-------------------------------------------------------------------------------------|----------------------------------------------------------------------------------------------------|----------------------------|----------|------------------------------------------|-----------|---------------|----------------------|------------|---|
| Archivo Edición Ver Favoritos Herramientas Avuda                                    | 🤌 http                                                                                                    | p:// <b>172.16.2.19</b> :8 | 3988/E   | jecucionPresupuestal/generarpdf?rep=ANE> | (OB&var1= | 36            |                      |            | _ |
| 🔆 Favoritos 🛛 🚖 🏉 Sitios sugeridos 🔹 🔊 Hotmail gratuito 😰 Galería de V              | 8                                                                                                    | 🗎 🄬 -                      |          |                                          | 56.1%     | •             |                      |            |   |
| Anexo B                                                                             | Busca                                                                                                    | ar 🗸                       |          |                                          |           |               |                      |            |   |
| Aprobado por Jafe Unidad                                                            | Universidad de San Carlos de Guatemala<br>Dirección General Financiera<br>Departamento de Presupuesto<br>Anexo B                                              |                            |          |                                          |           |               | -"                   |            | ŕ |
| Detaile                                                                             | Neprogramacion del Grupo 3 "Propiedad, planta, equipo e intanguite"<br>Unidad Ejecutora<br>DIRECCION GENERAL FRANCIERA DEPTO PROCESAMIENTO DE<br>Ambiatón No. |                            |          |                                          |           |               |                      |            |   |
| Tipo 💿 Alza 🔿 Bajas                                                                 |                                                                                                    | Partida                    | Cantidad | d Descripción                            | V         | alor estimado |                      | Trimestre  | L |
| Cantidad 1                                                                          |                                                                                                    |                            |          |                                          | Unitario  | Total         | Total por<br>partida | a ejecutar |   |
| Partida 4.1.32.1.05.3.22 EQUIPO DE OFICINA                                          |                                                                                                    | ALZAS                      |          |                                          |           |               |                      |            |   |
| Monto unitario 100                                                                  |                                                                                                    | 4.1.32.1.05.3.22           | '        | TOTAL PARTIDA                            | 100.00    | 100.00        | 100.00               | '          |   |
| Descripción resma papel                                                             |                                                                                                    | 4.1.32.1.05.3.28           | 10       | Cartuchos Impresora<br>TOTAL PARTIDA     | 100.00    | 1,000.00      | 1,000.00             | 1          |   |
| Trimestre ejecutar                                                                  |                                                                                                    |                            |          | TOTAL ALZAS                              |           |               | 1,100.00             |            |   |
| (Agregar Detalle)                                                                   |                                                                                                    |                            |          |                                          |           |               |                      |            |   |
| (Guardar) (Cancelar)                                                                |                                                                                                    |                            |          |                                          |           |               |                      |            | - |
| Detalle de Alzas y Baja:<br>Seleccionar Tipomov IdPartida Cantidad Unitario Total D | Sp.                                                                                                    |                            |          |                                          |           |               |                      |            |   |
| A 4.1.32.1.05.3.22 1 100 100 re                                                     |                                                                                                    |                            |          |                                          |           |               |                      |            |   |
| O A 4.1.32.1.05.3.28 10 100 1000 C                                                  | Ø                                                                                                    |                            |          |                                          |           |               |                      |            |   |
|                                                                                     | Hecho                                                                                                    |                            |          | Zona descon                              | ocida     | 4             | •                    |            |   |
| Principal   Transfe                                                                 | erencias                                                                                                    | Movimiento                 | <u>s</u> | Reportes   Consultas                     |           |               |                      |            |   |
| isto                                                                                |                                                                                                    |                            |          | 🙆 Internat                               |           |               |                      | 100%       |   |

El botón "*Cancelar*", deshace cualquier cambio que no se haya guardado. Para modificar o eliminar una fila del detalle, dar clic sobre la fila que se desea modificar, en la primera fila lado izquierdo de la tabla. Los datos de detalle aparecerán en los campos para realizar alguna modificación. Para eliminar una fila dar clic sobre "*X*" de color rojo que aparece en la última fila del lado derecho (Figura 31).

Figura 31.

| Aprobado por       |                                                                                                    |  |
|--------------------|----------------------------------------------------------------------------------------------------|--|
|                    | Jefe Unidad                                                                                                    |  |
| Nuevo AnexoB)      |                                                                                                    |  |
| Detalle            |                                                                                                    |  |
| Tipo               | ● Alza ○ Bajas                                                                                                    |  |
| Cantidad           | 10                                                                                                    |  |
| Partida            | 4.1.32.1.05.3.28 EQUIPO DE COMPUTO                                                                                                    |  |
| Monto unitario     | 100                                                                                                    |  |
| Descripción        | Cartuchos impresora                                                                                                    |  |
| Trimestre ejecutar | 1 🗸                                                                                                    |  |
| (Agregar Detalle)  |                                                                                                    |  |
| (Agregar Detalle)  |                                                                                                    |  |
| (Agregar Detalle)  | Guardar) Cancelar) 👟                                                                                                    |  |
| (Agregar Detalle)  | Guardar) (Cancelar)                                                                                                    |  |
| (Agregar Detalle)  | Guardar       Cancelar         Detalle de Alzas y Bajas         IdPartida       Cantidad Unitario Total Descripcion                                                                                 |  |
| Agregar Detalle)   | Outling       Outling         Detalle de Alzas y Bajas         IdPartida       Cantidad Unitario Total Descripcion         4.1.32.1.05.3.22       100       100         resma papel       1       X |  |

Después de realizar algún cambio no olvidar dar clic sobre el botón "Guardar".

# Consultas

Al seleccionar la opción de "Consultas", aparecerá otro menú con las consultas disponibles (Figura 32).

#### Figura 32.

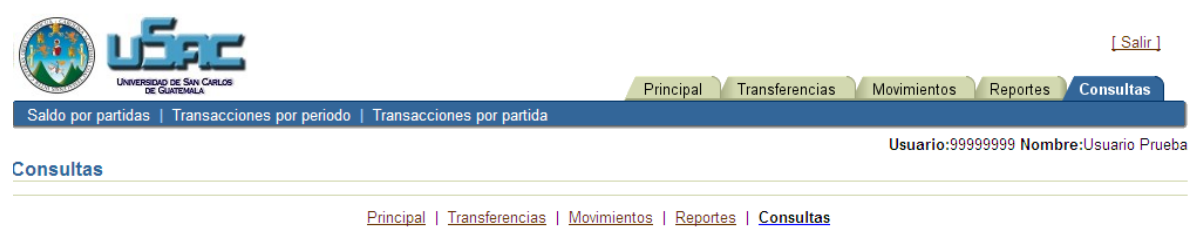

## Saldo por partidas

Esta opción permite ver los saldos actuales de las distintas partidas. En el campo Año se ingresa el año que se desea ver. Por defecto aparece el año actual. Si se cambia el año, entonces presionar el botón *"Actualizar"*, para que se actualice la tabla. (Figura 33).

#### Figura 33.

| Understand         Principal         Transferencias         Movimientos         Reportes         Consultas |            |                  |              |             |              |               |           |                |     |
|----------------------------------------------------------------------------------------------------|------------|------------------|--------------|-------------|--------------|---------------|-----------|----------------|-----|
| Saldo por partidas   Transacciones por periodo                                                             | Transaccio | ones por partida |              |             |              |               |           |                |     |
| Consultas >                                                                                                |            |                  |              |             |              | Usuario:99999 | 999 Nombr | e:Usuario Prue | eba |
| Saldo por partidas                                                                                         |            |                  |              |             |              |               |           |                |     |
| Año 2010 (Actualizar)                                                                                      |            |                  |              |             |              |               |           |                |     |
| (Modo Busqueda) (Reset Busqueda)                                                                           |            |                  |              |             |              |               |           |                |     |
| Asignación                                                                                                 |            |                  |              |             |              |               |           |                |     |
| Partida Nombre Inicial                                                                                     | Aumentos   | Disminuciones    | Ampliaciones | Reducciones | Actual       | Comprometido  | Ejecutado | Disponible     | Сог |
| 4.1.32.1.05.0.11 PERSONAL 1,360,052.64<br>PERMANENTE                                                       | 0.00       | 0.00             | 0.00         | 0.00        | 1,360,052.64 | 0.00          | 0.00      | 1,360,052.64   |     |
| 4.1.32.1.05.0.17 DERECHOS 32,947.20<br>ESCALAFONARIOS                                                      | 0.00       | 0.00             | 0.00         | 0.00        | 32,947.20    | 0.00          | 0.00      | 32,947.20      |     |
| 4.1.32.1.05.0.22 PERSONAL POR<br>CONTRATO 810,288.00                                                       | 0.00       | 0.00             | 0.00         | 0.00        | 810,288.00   | 0.00          | 0.00      | 810,288.00     |     |
| 4.1.32.1.05.0.23 INTERINATOS POR<br>LICENCIA Y BECAS                                                       | 0.00       | 0.00             | 0.00         | 0.00        | 47,157.00    | 0.00          | 0.00      | 47,157.00      |     |
| 4.1.32.1.05.1.00 RESUMEN DE 10,000.00<br>OTROS<br>RENGLONES DEL                                            | 0.00       | 0.00             | 0.00         | 0.00        | 10,000.00    | 0.00          | 0.00      | 10,000.00      |     |
| I                                                                                                    |            |                  |              |             |              |               |           |                | >   |

#### Búsqueda

Se puede realizar búsquedas en los datos de las partidas. Para habilitar el modo búsqueda, presionar el botón "*Modo Búsqueda*" (Figura 34). Aparecerán dos campos en la parte superior de la tabla. El campo "*Partida*" y el campo "*Nom renglón*".

Tanto en el campo "*Partida*" como en el "*Nom renglón*" se puede ingresar parte de la partida o nombre del renglón utilizando el comodín %.

#### Figura 34.

|                                                                                      | Salir]<br>Principal V Transferencias V Movimientos V Reportes V Consultas    |
|--------------------------------------------------------------------------------------|------------------------------------------------------------------------------|
| Saldo por partidas   Transacciones por periodo   Transacciones por partida           |                                                                              |
| Consultas >                                                                          | Usuario:99999999 Nombre:Usuario Prueba                                       |
| Saldo por partidas                                                                   |                                                                              |
| Año 2010 (Actualizar)                                                                |                                                                              |
| Modo Búsqueda Reset Búsqueda Datos búsqueda                                          |                                                                              |
| Partida                                                                              |                                                                              |
| Escriba la partida sin puntos.<br>Nom renglón                                        |                                                                              |
| (Buscar)                                                                             |                                                                              |
| Asignación<br>Partida Nombre Inicial Aumentos Disminuciones Ampliaciones Reducciones | Gasto en<br>Sistema<br>Actual Comprometido Ejecutado Disponible Contabilidad |

Principal | Transferencias | Movimientos | Reportes | Consultas

Ejemplos:

- Buscar las partidas que empiecen por 4101105. Ingresar: 4101105%
- Buscar las partidas que terminen por 011. Ingresar: %011
- Buscar las partidas que tengan el texto 1051 en cualquier lugar. Ingresar: %1051%
- Buscar la partida 4101105011. Ingresar: 4101105011
- Buscar los renglones PERSONAL PERMANENTE. Ingresar: Personal permanente
- Buscar los renglones que empiece por Personal. Ingresar: Personal%
- Buscar los renglones que termine por contrato. Ingresar: %contrato
- Buscar los renglones que tengan el texto Bienes: Ingresar: %bienes%

Después de haber ingresado los valores para la búsqueda, presionar el botón "*Buscar*". El resultado de la consulta aparecerá en la tabla. Para ver de nuevo todas las partidas y cancelar la consulta presionar el botón "*Reset Búsqueda*" (Figura 35).

### Figura 35.

|                                                                             | Salir ]<br>Principal Transferencias Movimientos Reportes Consultas                      |
|-----------------------------------------------------------------------------|-----------------------------------------------------------------------------------------|
| Saldo por partidas   Transacciones por periodo   Transacciones por partida  | ida                                                                                     |
| <u>Consultas</u> ><br>Saldo por partidas                                    | Usuario:99999999 Nombre:Usuario Prueba                                                  |
| Año 2010 (Actualizar)                                                       |                                                                                         |
| (Modo Búsqueda) Reset Búsqueda                                              |                                                                                         |
| Datos búsqueda                                                              |                                                                                         |
| Partida 4101105%                                                            |                                                                                         |
| Nom renglón                                                                 |                                                                                         |
| Buscar                                                                      |                                                                                         |
| Asignación<br>Partida Nombre Inicial Aumentos Disminuciones Ampliaciones Re | Gasto en<br>Sistema<br>educciones Actual Comprometido Ejecutado Disponible Contabilidad |
|                                                                             |                                                                                         |

Principal | Transferencias | Movimientos | Reportes | Consultas

## Transacciones por periodo

Esta opción permite buscar todas las transacciones de un periodo de tiempo determinado. El periodo se ingresa en los campos fecha inicio y fecha fin. Para realizar la búsqueda presionar el botón *"Buscar"* el resultado de la búsqueda aparecerá en la tabla de la parte inferior (Figura 36).

#### Figura 36.

|                                                                            |                         | Principal          | Transferencias    | Movimientos | Reportes        | [Salir]        |  |  |
|----------------------------------------------------------------------------|-------------------------|--------------------|-------------------|-------------|-----------------|----------------|--|--|
| Saldo por partidas   Transacciones por periodo   Transacciones por partida |                         |                    |                   |             |                 |                |  |  |
| <u>Consultas</u> >                                                         |                         |                    |                   | Usuario:99  | 999999 Nombre:l | Jsuario Prueba |  |  |
| Transacciones por período                                                  |                         |                    |                   |             |                 |                |  |  |
| Fecha Inicio<br>Fecha Fin                                                  | 1/01/2010<br>30/01/2010 |                    |                   |             |                 |                |  |  |
| IdTransaccion Transaccion Aplicacion Fecha_Movimient                       | NomMovimiento P         | Partida NomPartida | Valor NoDocumento | Descripcion | Fecha_Transacc  | ion            |  |  |
| Ninguna Fila                                                               |                         |                    |                   |             |                 |                |  |  |
|                                                                            |                         |                    |                   |             |                 |                |  |  |

Principal | Transferencias | Movimientos | Reportes | Consultas

## Transacciones por partida

En esta opción se puede buscar todas las transacciones de una determinada partida de un año específico.

Se selecciona la partida del combo de partidas y se ingresa el año de búsqueda. Por defecto aparece el año actual.

Para ejecutar la búsqueda presionar el botón "*Buscar*". El resultado de la búsqueda aparecerá en la tabla de la parte inferior (Figura 37).

#### 

Principal | Transferencias | Movimientos | Reportes | Consultas

# Configuración propiedades impresión

Si por algún motivo la impresión del reporte no se ve correctamente, es posible que la configuración de la impresión no sea la adecuada.

A continuación se detalla los pasos para configurarlo en Acrobat Reader. Ir a la configuración de la impresión a través del menú o en la dando clic en la figura de la impresora (Figura 38).

#### Figura 38.

| p://testsiif. <b>usac.</b> | 🙋 http   | p://testsiif. <b>u</b> :       | sac.edu.gt/EjecucionF                                          | resupue:               | stal/gen | erarpdf     | ?rep= | EJE84   | var1=1        | l&var2=2010  |                        |                            |                  |   |
|----------------------------|----------|--------------------------------|----------------------------------------------------------------|------------------------|----------|-------------|-------|---------|---------------|--------------|------------------------|----------------------------|------------------|---|
| r Favoritos                | A        |                                | ) - I 🕾 I 🍐                                                    |                        | 1 /      | 2           | 0     | F       | 40.4%         |              |                        | Busca                      | r                |   |
| 👙 Sitios sugerido          |          |                                | . de la                                                        | <b>_</b>               |          |             | ~     |         |               |              |                        | ] #/                       |                  |   |
| -t-al                      |          |                                |                                                                |                        |          |             |       |         |               |              |                        |                            |                  | Ê |
| stai                       |          |                                |                                                                |                        |          |             |       |         |               |              |                        |                            |                  |   |
| -                          | 66       |                                |                                                                |                        |          |             |       |         |               |              |                        |                            |                  |   |
| - <u>-</u> -               |          |                                |                                                                |                        |          |             |       |         |               |              |                        |                            |                  |   |
| SIDAD DE SAN CARLOS        |          |                                |                                                                |                        |          |             |       |         |               |              |                        |                            |                  |   |
| DE GUATEMALA               |          |                                |                                                                |                        |          |             |       |         |               |              |                        |                            |                  |   |
| ipuestai   Ej              |          |                                |                                                                |                        |          |             |       |         |               |              |                        |                            |                  |   |
|                            |          |                                |                                                                |                        | _        |             |       |         |               |              | PROGRAMA:A<br>FECHA:IS | DMINISTRACION<br>SI01/2010 | HOJA No.001      |   |
|                            |          | PARTIDA                        | NOMBRE                                                         | APERTURA               | AUMENTO  | DISMINUCION |       | CION RE | 5<br>EDUCCION | ACTUAL       | MES                    | ACUMULADO                  | s saldo          |   |
|                            |          | SUBPROGR                       | AMA: DEPTO PROCESAMIENTO DE                                    | DATOS                  |          |             |       |         |               |              |                        |                            |                  |   |
| ~                          |          | 41.321.050.11<br>41.321.050.17 | PERSONAL PERMANENTE<br>DERECHOS ESCALAFONARIOS                 | 1,300,052,64 22,947,20 |          |             |       |         |               | 1,000,052.04 |                        |                            | 1,300,0521       |   |
|                            |          | 4132105022                     | PERSONAL POR CONTRATO                                          | 810,268.00             |          |             |       |         |               | 010,200.00   |                        |                            | 810,288.0        | 0 |
|                            |          | 4132105023                     | INTERNATOS POR LICENCIA Y BECAS                                | 47,157.00              |          |             |       |         |               | 47,157.00    |                        |                            | 47,157.0         | • |
|                            |          | TOTAL GRUPS                    | SERVICIOS PERSONALES                                           | 2,250,444.04           | 0.00     | 0.00        | •     | 0.00    | 0.00          | 2,250,444.84 | 0.00                   | 0.00                       | 0.00 2,250,444.0 | 1 |
|                            |          | 41.321.051.00<br>41.321.051.13 | RESUMEN DE OTROS RENGLONES DEL<br>TELEFONIA                    | 10,000.00              |          |             |       |         |               | 10,000.00    |                        |                            | 10,000           |   |
|                            |          | 41.321.051.21                  | PUBLICIDAD Y PROPAGANDA                                        | 5,000.00               |          |             |       |         |               | 5,000.00     |                        |                            | 5,000.0          | 0 |
|                            |          | 41.321.051.33<br>41.321.051.50 | VIATIONS EN EL INTERIOR<br>DERECHOS DE BENES INTANGELES        | 1,500.00               |          |             |       |         |               | 1,500.00     |                        |                            | 1,500            | 0 |
|                            |          | 41.321.051.02                  | MANTY REP BO DE OFICINA                                        | 2,000.00               |          |             |       |         |               | 2,000.00     |                        |                            | 2,000.0          | 0 |
|                            |          | 41.321.051.65<br>41.321.051.60 | MANTENIMENTO Y REP. MEDIOS DE<br>MANTENIMENTO Y REP DE EQ PARA | 5,000.00               |          |             |       |         |               | 5,000.00     |                        |                            | 30,0001          |   |
|                            |          | 41.321.051.00                  | MANT, Y REPARAC, EQUIPO COMPUTO                                | 30,000.00              |          |             |       |         |               | 30,000.00    |                        |                            | 30,000           | 0 |
|                            |          | 41.321.051.05                  | SERVICIOS DE CAPACITACION                                      | 30,000.00              |          |             |       |         |               | 30,000.00    |                        |                            | 30,0001          |   |
|                            |          | 4132105100                     | SERVICIOS DE INFORMATICA Y                                     | 40,000.00              |          |             |       |         |               | 40,000.00    |                        |                            | 40,0001          | 0 |
|                            |          | 70781 68180                    | SERVICIOS DE ATENCION Y                                        | 620,500,00             | 0.00     |             |       | 0.00    | 0.00          | 670,500,00   | 0.00                   | 0.00                       | 0.00 620,500     |   |
|                            |          |                                |                                                                |                        |          |             |       |         | 0.00          |              |                        |                            |                  |   |
|                            |          | 41.321.052.11                  | ALIMENTOS PARA PERSONAS                                        | 1,500.00               |          |             |       |         |               | 1,500.00     |                        |                            | 1,500.0          | 6 |
|                            |          | 41.321.052.33                  | PRENDAS DE VESTIR                                              | 20,000.00              |          |             |       |         |               | 20,000.00    | 300.00                 | 300.00                     | 1.50 19,7001     | 0 |
|                            |          | 41.321.052.43                  | PRODUCTOS DE PAPEL O CARTON                                    | 1,500.00               |          |             |       |         |               | 1,500.00     |                        |                            | 1,500.0          | 6 |
|                            |          | 4132105244                     | PRODUCTOS DE ARTES GRAFICAS<br>LIBROS REVISTAS Y PERIODICOS    | 100.00                 |          |             |       |         |               | 100.00       |                        |                            | 1003             |   |
|                            |          | 41.321.052.47                  | ESPECIES TIMBRADAS Y VALORES                                   | 1,000.00               |          |             |       |         |               | 1,000.00     |                        |                            | 1,000.0          | 0 |
|                            |          | 41.321.052.02<br>41.321.052.07 | COMBUSTIBLES Y LUBRICANTES<br>TINTES, PINTURAS Y COLORANTES    | 15,000.00              |          |             |       |         |               | 15,000.00    |                        |                            | 15,0001          | 0 |
|                            |          | 4132105268                     | PRODUCTOS PLASTICOS, NYLON, VINIL                              | 10,000.00              |          |             |       |         |               | 10,000,00    |                        |                            | 10,000           | 0 |
|                            |          |                                |                                                                |                        |          |             |       |         |               |              |                        |                            |                  |   |
|                            |          |                                |                                                                |                        |          |             |       |         |               |              |                        |                            |                  |   |
|                            |          |                                |                                                                |                        |          |             |       |         |               |              |                        |                            |                  |   |
|                            |          |                                |                                                                |                        |          |             |       |         |               |              |                        |                            |                  |   |
|                            |          |                                |                                                                |                        |          |             |       |         |               |              |                        |                            |                  |   |
|                            |          |                                |                                                                |                        |          |             |       |         |               |              |                        |                            |                  |   |
|                            | <b>6</b> |                                |                                                                |                        |          |             |       |         |               |              |                        |                            |                  |   |
|                            |          |                                |                                                                |                        |          |             |       |         |               |              |                        |                            |                  |   |
|                            |          |                                |                                                                |                        |          |             |       |         |               |              |                        |                            |                  |   |
|                            | 0        |                                |                                                                |                        |          |             |       |         |               |              |                        |                            |                  |   |
|                            | 14       |                                |                                                                |                        |          |             |       |         |               |              |                        |                            |                  |   |
|                            | <u> </u> |                                |                                                                |                        |          |             |       |         |               |              |                        |                            |                  | - |
|                            |          |                                |                                                                |                        |          |             |       | _       |               |              |                        |                            |                  | _ |
|                            |          |                                |                                                                |                        |          |             | -     | - A     |               |              |                        | <i>6</i>                   |                  |   |

Aparecerá una ventana con las propiedades de la impresión (Figura 39).

### Figura 39.

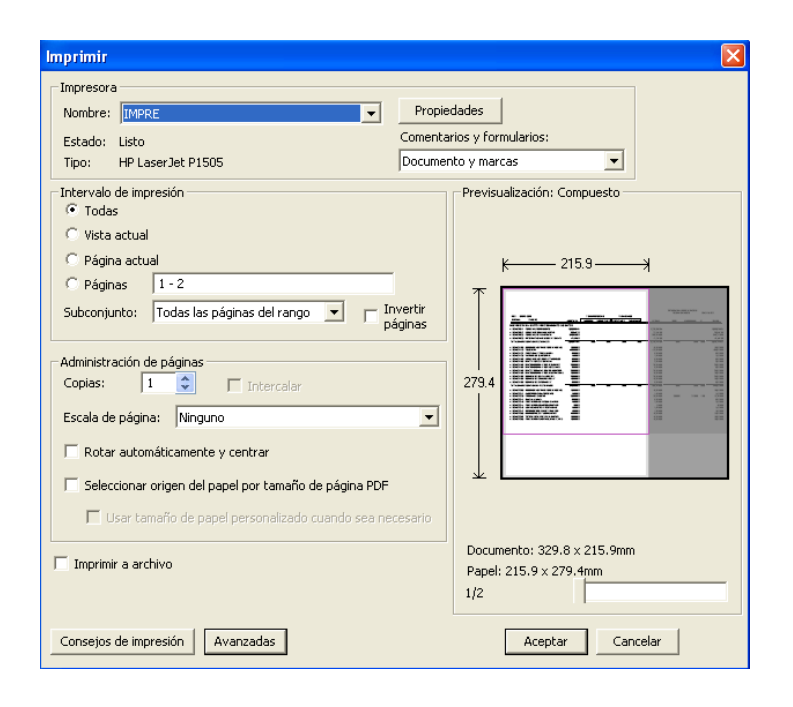

En la parte de administración de páginas, seleccionar la opción "*Ninguno*" del combo de *Escala de Página*. Quitar la opción de "*Rotar automáticamente y centrar*" y colocar la opción de "*Seleccionar origen del papel por tamaño de página PDF*", figura 40.

| <b>Figura</b> | <b>40</b> . |
|---------------|-------------|
|---------------|-------------|

| imprimir                                                                       | <u> </u>                                             |  |  |  |  |
|--------------------------------------------------------------------------------|------------------------------------------------------|--|--|--|--|
| Impresora<br>Nombre: IMPRE Propie                                              | dades                                                |  |  |  |  |
| Estado: Listo Comenta<br>Tipo: HP LaserJet P1505 Documer                       | itarios y formularios:                               |  |  |  |  |
| Intervalo de impresión                                                         | Previsualización: Compuesto                          |  |  |  |  |
| C ⊻ista actual                                                                 |                                                      |  |  |  |  |
| C Páginas 1-2                                                                  | <u>к</u> 330.2                                       |  |  |  |  |
| Su <u>b</u> conjunto: Todas las páginas del rango 💌 🦵 Inverti <u>r</u> páginas |                                                      |  |  |  |  |
| Administración de páginas                                                      | 2159                                                 |  |  |  |  |
| Escala de página: Ninguno                                                      |                                                      |  |  |  |  |
| Rotar automáticamente y centrar                                                |                                                      |  |  |  |  |
| Seleccionar origen del papel por tamaño de página PDE                          |                                                      |  |  |  |  |
| Usar tamaño de papel personalizado cuando sea necesario                        |                                                      |  |  |  |  |
| └─ Imprimir a arc <u>h</u> ivo                                                 | Documento: 329.8 x 215.9mm<br>Papel: 330.2 x 215.9mm |  |  |  |  |
|                                                                                | 1/2                                                  |  |  |  |  |
| Consejos de impresión Avanzadas                                                | Aceptar Cancelar                                     |  |  |  |  |